## Network Account Self-Service Password Reset Portal (your password for campus computers, Wi-Fi, TRU Outlook Email, and Moodle)

TRU's Self-Service Password Portal allows you to recover your password quickly and easily from any computer or mobile device. It is also a place where new students can change their Network Account temporary password (see #3 below).

<u>Please note</u>, this password reset portal does not apply to <u>myTRU Portal</u> or <u>Blackboard Learn</u> passwords.

## Instructions to Enroll:

- 1. To enroll, go to: <u>https://myid.tru.ca</u>
- 2. Sign in using your network account login credentials

Example: Students enter your T-ID: T00999999 Employees enter your user name: jsmith

In the "Login to" field: students select "MYTRU" employees select "TRU"

3. Enter your network account password.

**New Students**, please enter your temporary password: Your birthday in the following format: TRUddmmmyy (two numbers for day, three letters for month, two numbers for year) Example, January 1<sup>st</sup>, 1993 is entered as: TRU01**jan**93

- 4. Create a new secure password following the secure password rules.
- 5. Click link "Click here to continue" to go to the User Registration page.
- 6. On the User Registration page, enter at least one alternate personal email address then click on "Enroll". Note: do not use your TRU email address when trying to reset your password.
- 7. Click on "Sign Out" beside the Thompson Rivers University logo.
- 8. You have completed the registration process and are now able to return to this site when necessary to reset your password.

## **Reset Your Password after Enrollment:**

1. Go to <u>https://myid.tru.ca</u> and click on "Reset Password".

In the next screen, enter your User Name. For the second field, ensure "MYTRU" is selected if you are a student. If you are an employee, select "TRU".

- Select your "personal email address" where you want to receive the verification code. Click continue.
  You have 5 minutes to complete the verification process. Check your email inbox for an email from
   <u>noreply@adselfserviceplus.tru.ca</u>. Enter the provided verification code in the "Enter Verification Code" page in the Self Service Password Portal.
- 3. Enter a new password ensuring you follow the secure password rule requirements. Confirm your new password, then click Reset Password. You will see a message if your password has been reset successfully.